blue:solution - smarthandwerk

**TopKontor Handwerk** 

L

## 6 Positionen innerhalb eines Dokuments kopieren

Vermutlich kennen Sie auch die Situation, dass einzelne Positionen, oder sogar ganze Titel mehrfach in einem Angebot benötigt werden. Natürlich könnten Sie diese in den jeweiligen Katalogen nacheinander suchen und ins Dokument einfügen, was mit <u>blue:solution – tophandwerk</u> ja auch komfortabel funktioniert. Allerdings gibt es noch eine schnellere Variante, wie Sie gleich erfahren werden. In diesem 6. Teil dieser Beitragsreihe zeige ich Ihnen, wie Sie Positionen innerhalb eines Dokuments kopieren können. Im Beispiel erstelle ich ein Angebot für mehrere Heizungsanlagen einer Reihenhaussiedlung. Das Angebot habe ich bereits begonnen und die Heizungsanlagen der ersten beiden Häuser erfasst.

| Date: Dokumente Stammdaten Modulo Sc                                                             | landant SHK]      |                  | An                 | gebot                              |                                                                                                    |                                        | <ul> <li></li></ul>  |
|--------------------------------------------------------------------------------------------------|-------------------|------------------|--------------------|------------------------------------|----------------------------------------------------------------------------------------------------|----------------------------------------|----------------------|
| Directer Standard indebie Sc                                                                     | nittstellen Ext   | tras Ansicht     | Dokument Pos       | itionen Bearbeiten                 | M Aufmaß                                                                                                    |                                        | 4                    |
| Speichern Speichern                                                                              | import Datenexi   | port Umwandelr   | • Teil-/Abschlags- | Dokument Dok                       | kumentlisten                                                                                                    | gel                                    |                      |
| X Schließen Zoom 125 %                                                                           | • •               | •                | rechnungen •       | hinzufügen -                       | ↓ Provide the state of the state of the | sistent öffnen                         |                      |
| Angebot Ansicht                                                                                  | Schnittstelle     |                  | Do                 | kument                             | Zu                                                                                                    | satz                                   |                      |
| Bob Projekte × Angebot 21/00011 ×                                                                |                   |                  |                    |                                    |                                                                                                    |                                        |                      |
| Sehr geehrter Herr Weber, wir bedanken uns noc                                                   | L <sup>1111</sup> |                  | 2 3 4.<br> +       |                                    | 7                                                                                                    | 11111111111111111111111111111111111111 | 1 51 6               |
| Reihenhaussiedlung im Neubaugebiet Bergesblick                                                   |                   | Angebot 21       | /00011             |                                    |                                                                                                    |                                        | ĺ.                   |
| an << 1. Haus Nr. 25                                                                             |                   | -                |                    |                                    |                                                                                                    |                                        |                      |
| <ul> <li>I.I. Heizkessei</li> <li>I.I. System 1.1.1 System 1.2.20, 22, 2004/ OL LOCO.</li> </ul> |                   | Positionen Ko    | opieren            |                                    |                                                                                                    |                                        |                      |
| 1.1.1 SYSTRON 2-29, 22-29kW, OI, EOGO                                                            |                   | Sehr geehrte     | er Herr Weber,     |                                    |                                                                                                    |                                        |                      |
| Σ Summe 1.1 Heizkessel                                                                           |                   |                  |                    |                                    |                                                                                                    |                                        |                      |
| Z Summe Hin Heizungkessel                                                                        | G                 | wir bedanke      | n uns noch ein     | mal für Ihre Anfrag                | ge und möchten Ihner                                                                                                    | n nachfolgendes Angebot unt            | erbreiten:           |
| r ≪ 1.2.1. Pumpen                                                                                |                   |                  |                    |                                    |                                                                                                    |                                        |                      |
| ► << 1.2.2. Heizkreise                                                                           |                   |                  |                    |                                    |                                                                                                    |                                        |                      |
| Σ Summe 1.2. Zubehör Heizungkessel                                                               |                   | Pos.             | Menge ME           | Bezeichnung                        |                                                                                                    | E-Preis €                              | G-Preis €            |
| ar << 1.3. Solarwarmwasserspeicher                                                               | č                 | Reihenhaus       | siedlung im N      | eubaugebiet Ber                    | gesblick                                                                                                    |                                        |                      |
| 🔹 🖈 1.3.1 VISTRON 400C.EZM Wasserinhalt 38                                                       |                   |                  |                    |                                    |                                                                                                    |                                        |                      |
| 🗆 🤱 1.3.2 Montagezeit Solarwarmwasserspeic                                                       |                   | 1.               | Haus Nr. 25        |                                    |                                                                                                    |                                        |                      |
| Σ Summe 1.3. Solarwarmwasserspeicher                                                             |                   | 1.1.             | Heizkessel         |                                    |                                                                                                    |                                        |                      |
| Σ Summe 1. Haus Nr. 1                                                                            |                   | 1.1.1            | 1,00 Stck          | SYSTRON 2-29, 2                    | 22-29kW, Öl, LOGON                                                                                                    | M 5.371,60                             | 5.371,60             |
| a⇔≪ 2. Haus Nr. 25a                                                                              |                   |                  |                    | G1+Z1, ohne Pu                     | mpengruppe                                                                                                    |                                        |                      |
| a 🗠 2.1. Heizkessel                                                                              |                   | 1.1.2            | 1,00 Stck          | Anschlussgruppe                    | e DN25 VR                                                                                                    | 219,70                                 | 219,70               |
| * 2.1.1 SYSTRON 2-37, 29-37kW, Öl, LOGO                                                          |                   |                  | C                  | TUP SYSTRON/UN                     | ION                                                                                                    |                                        | 5 501 30             |
| 2.1.2 Anschlussgruppe DN25 VR f ür SYST                                                          |                   | 1.2              | Zubohör Hoi        | Tungkossol                         |                                                                                                    |                                        | 5.591,50             |
| Σ Summe 2.1. Heizkessel                                                                          |                   | 1.2.             | Zubenor nei        | zungkesser                         |                                                                                                    |                                        |                      |
| 2.2. Zubehör Heizungkessel                                                                       |                   | 1.2.1.           | 1 00 Stek          | Vortailar VT2 für                  | 2 Hojzkrojco                                                                                                    | 412.10                                 | 412.10               |
| ← < 2.2.1. Pumpen                                                                                |                   | 1.2.1.1          | 1,00 SICK          | Pumpengruppe                       | DN25                                                                                                    | 412,10                                 | 412,10               |
| Σ Summe 2.2. Tubekās Heizunekassel                                                               |                   | 1.2.1.2          | 1.00 Stck          | Pumpengruppe                       | Heizkreis HK DN25-40                                                                                                    | 356.20                                 | 356.20               |
| 2 Summe z.z. Zubenor Heizungkesser                                                               |                   |                  | .,                 | mit Umwälzpum                      | pe UPS 25-40                                                                                                    |                                        | ,                    |
| 2.3.1 VISTRON 500C-ERM Wasserinhalt 48                                                           |                   | 1.2.1.3          | 1,00 Stck          | Pumpengruppe I                     | Mischerkreis MK3 DN                                                                                                    | 25-60 800,80                           | 800,80               |
| 2.3.2 Montagezeit Solanvarmwasserspeic                                                           |                   |                  |                    | mit Umwälzpum                      | pe UPS 25-60                                                                                                    |                                        |                      |
| Σ Summe 2.3. Solarwarmwasserspeicher                                                             |                   |                  | Summe 1.2.1        | . Pumpen                           |                                                                                                    |                                        | 1.569,10             |
| Σ Summe 2. Haus Nr. 25a                                                                          |                   | 1.2.2.           | Heizkreise         |                                    |                                                                                                    |                                        |                      |
| Δ Abschlußblock                                                                                  |                   | 1.2.2.1          | 1,00 Stck          | Kabelset Heizkre<br>für STRATON/SY | is 1 (HK1) m. Wieland<br>STRON/UNON/VARIC                                                                                                    | st. 33,54<br>DN                        | 33,54                |
| er van norten, uass innen unser Angebut zusägt. Pu                                               |                   | 1.2.2.2          | 1,00 Stck          | Kabelset Mischer                   | rkreis 1 (MK1) m.Wiel.<br>JON/VARION                                                                                                    | St. 95,55                              | 95,55                |
|                                                                                                  |                   | 1.2.2.3          | 1,00 Stck          | Kabelset Heizkre                   | is 1 (BK) m. Wielandst                                                                                                    | 43,81                                  | 43,81                |
|                                                                                                  |                   |                  |                    | Übertrag                           |                                                                                                    |                                        | 7.333,30             |
|                                                                                                  |                   | Heissmann Gm     | ЬН                 |                                    |                                                                                                    |                                        |                      |
|                                                                                                  |                   | Geschäftsführer  | T 05071            | 12245.0 mail@b-t                   | semann da                                                                                                    | Sandrassa Phoine                       | HDP 102456           |
|                                                                                                  |                   | Breite Straße 10 | F 05971/           | 12345-9 www.heis                   | ssmann.de                                                                                                    | DE 784 035 000 500 005 226             | 35 USt-ID DE33445566 |
|                                                                                                  |                   | 49431 Phoino     | M 0170 4           | 4 55 678 www.face                  | ebook.com/heissmann.gm                                                                                                    | bh   BIC WELADED1RHN                   | St-Nr 211/122/01234  |

Abbildung 6.1 - Heizkessel Haus 25 + 25a

Die Anlagen sind größten Teils identisch, es werden aber zwei unterschiedliche Heizkessel verbaut, wie Sie in Abbildung 6.1 sehen können. Im Haus Nr. 25 wird ein Modell mit 29 KW verbaut, im Haus Nr. 25a beträgt die Leistung dagegen 37 KW.

blue:solution - smarthandwer

TopKontor Handwerk

Das Haus Nr. 27 soll nun wieder genauso ausgestattet werden, wie das bereits erfasste Haus Nr. 25. Es bietet sich also an, den ganzen Titel einfach zu kopieren. Zum Markieren verwende ich den Dokumentenexplorer links, so muss ich weniger scrollen als im Dokument (rechts).

Im Dokumentenexplorer klicke ich nun die Titelüberschrift (1. Haus Nr.25) mit der linken Maustaste an. Nun drücke und halte ich die [Umschalt-Taste] (auch Shift-Taste genannt | Abb. 6.3) fest und klicke wieder mit der linken Maustaste auf die Titelsumme. So lässt sich der ganze Titel markieren (Rote Umrandung in Abb. 6.3).

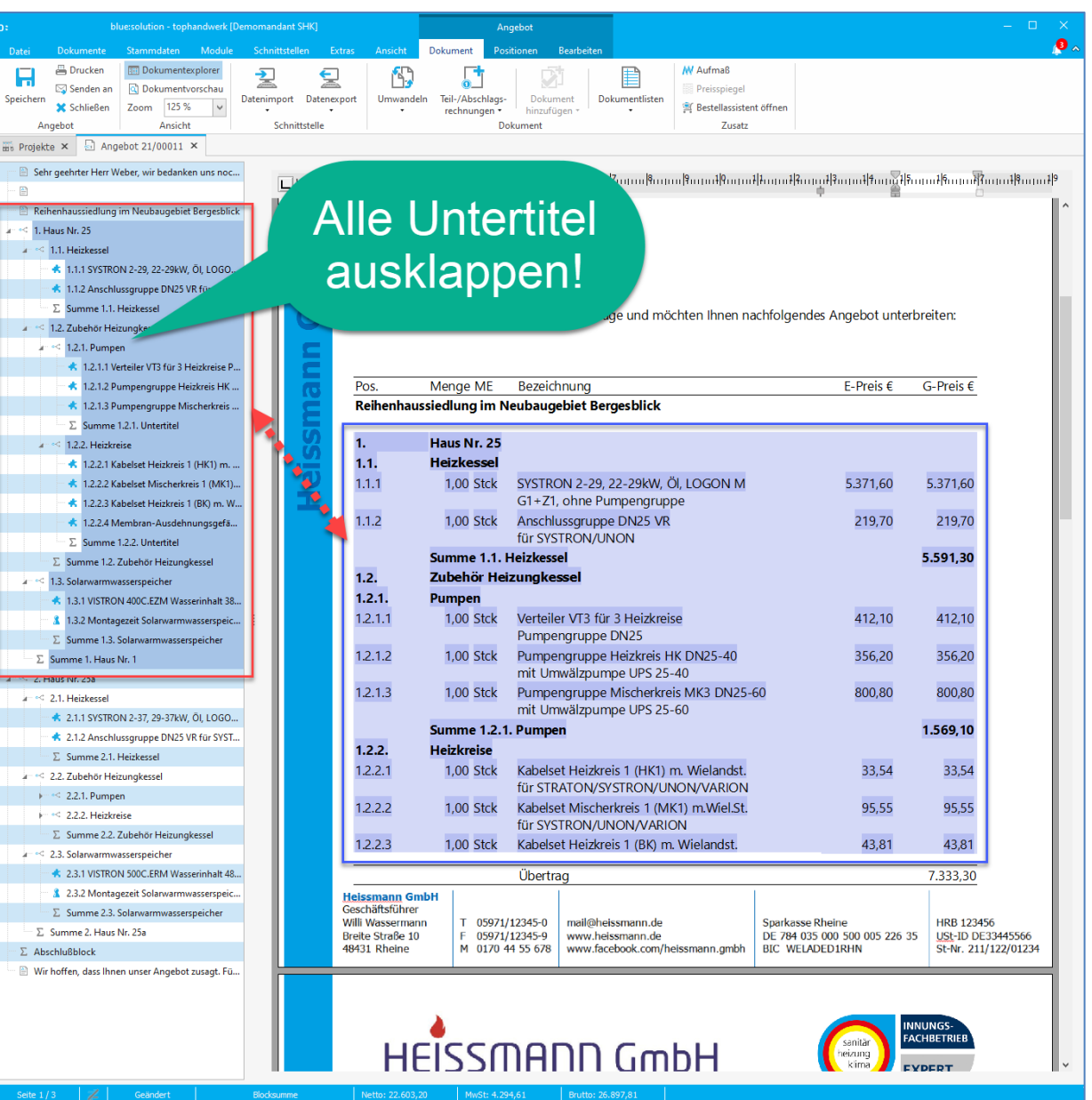

Abbildung 6.3 - Kopieren im Dokument - Markieren

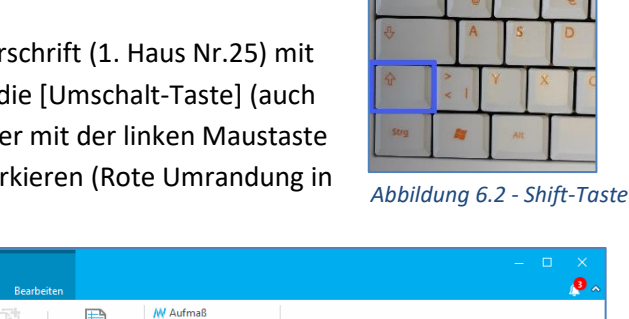

blue:solution - smarthandwerk

**TopKontor Handwerk** 

Nun klicke ich zuerst mit der rechten Maustaste auf die Titelsumme um das Kontextmenü zu öffnen und klicke dort anschließend mit links auf **Kopieren**. Wie Sie im Kontextmenü in Abbildung 6.5 sehen können, lässt sich die Kopierfunktion auch mit der Tastenkombination [Umschalten]+[Strg]+[C] aufrufen.

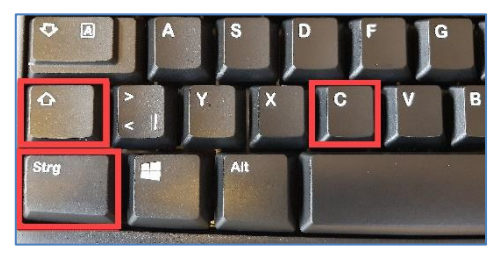

Abbildung 6.4 - Positionen kopieren

Die entsprechenden Tasten sind in Abbildung 6.4 dargestellt. Alternativ steht die Funktion zudem im Hauptmenü zur Verfügung.

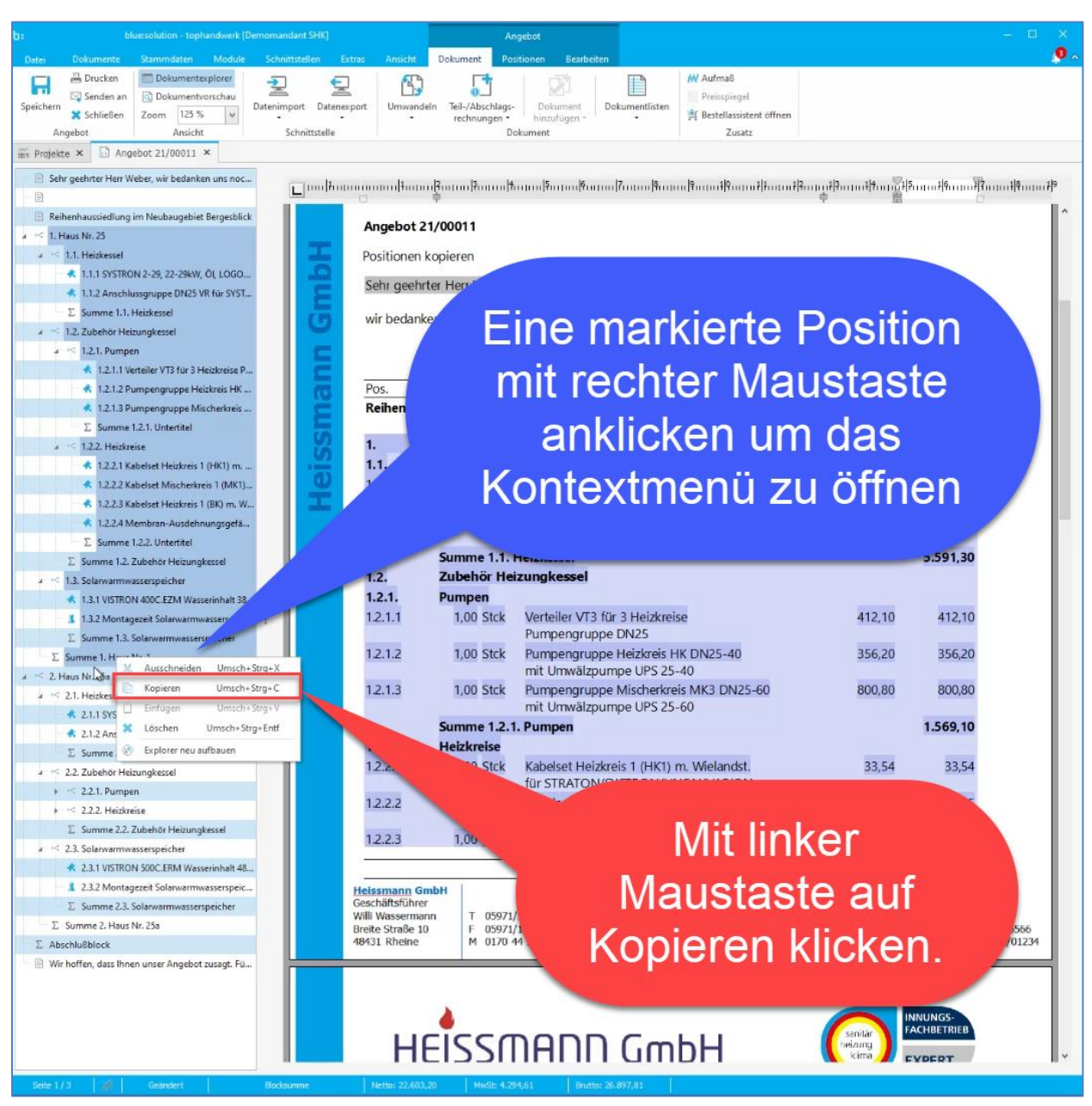

Abbildung 6.5 - Ganzen Titel kopieren

blue:solution - smarthandwer

**TopKontor Handwerk** 

Nun klicke ich im Dokumentenexplorer (Abb. 6.6) an die Stelle, nach der die kopierte Position eingefügt werden soll. Im Dokument klicke ich anschließend mit der rechten Maustaste auf die markierte Stelle, worauf hin sich wieder das Kontextmenü öffnet. Diesmal wähle ich Einfügen.

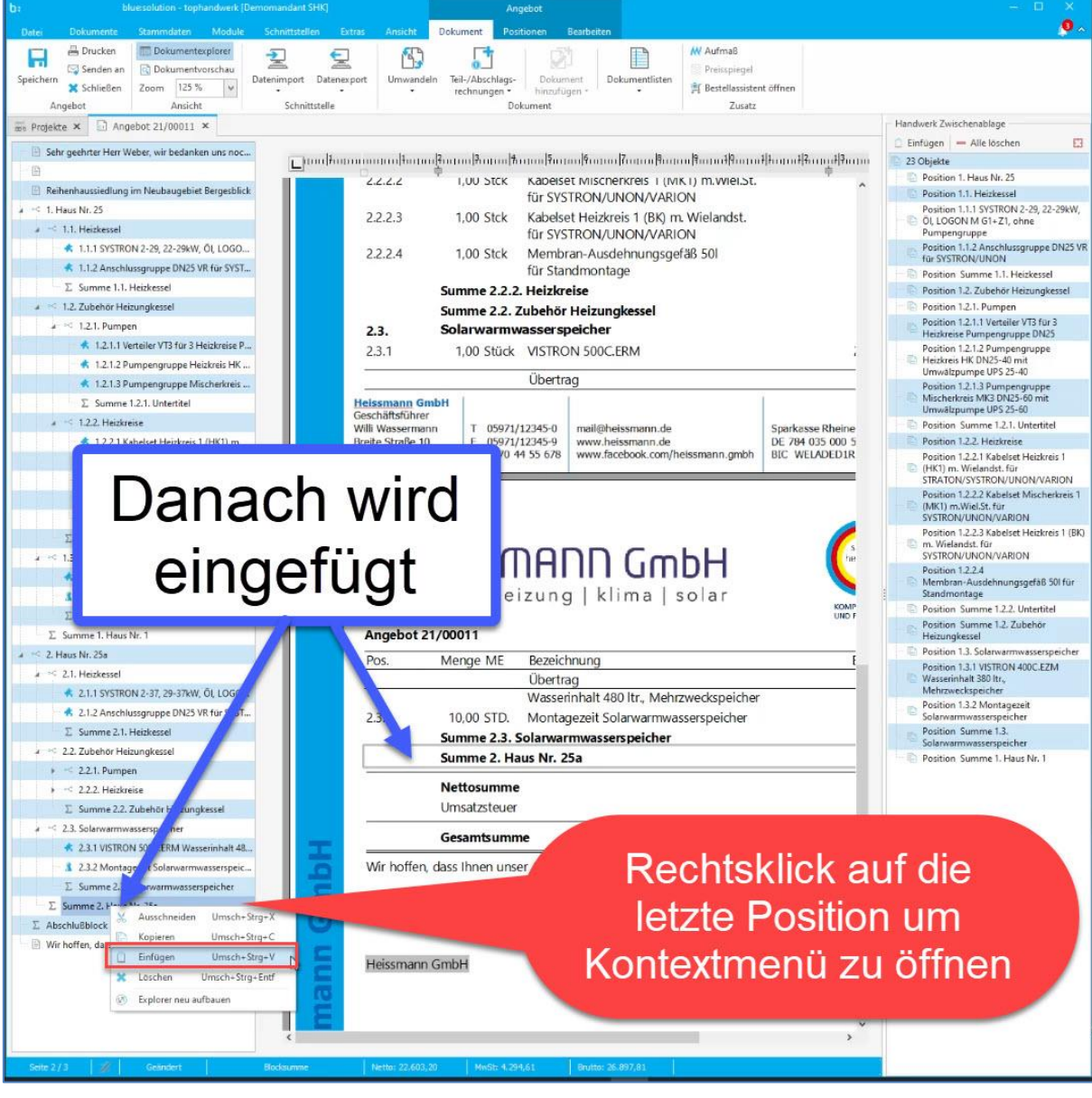

Abbildung 6.6 - Ganzen Titel einfügen

Auch für diese Funktion stehen übrigens wieder eine Tastenkombination [Umsch]+[Strg]+[V] (Abb. 6.7), sowie das Hauptmenü zur Verfügung. Nun muss nur noch die Hausnummer in der Titelüberschrift und der Titelsumme angepasst werden (Abb. 6.8), fertig ist der 3. Titel.

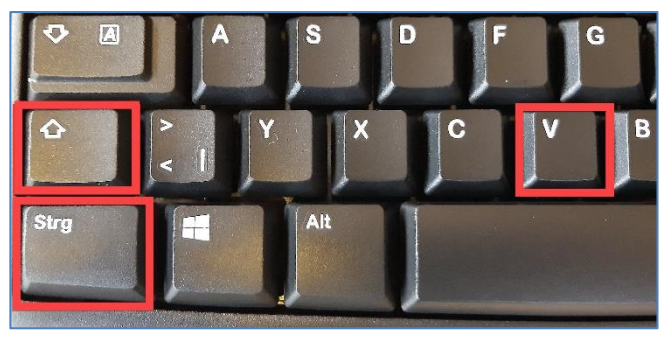

Abbildung 6.7 - Positionen einfügen

## Im begleitenden Video

Positionen und Titel beliebig innerhalb eines blue:solution - tophandwerk Angebots kopieren mache ich

blue:solution – tophandwerk blue:so

blue:solution - smarthandwerk

TopKontor Handwerk

L

das Gleiche nun noch einmal mit dem Titel 2. Diesmal verwende ich aber nicht den Dokumentenexplorer, sondern markiere direkt im Dokument. Das Vorgehen ist im Prinzip das Gleiche. Zuerst klicke ich die Titelüberschrift an, scrolle dann nach unten, halte die [Umschalt-Taste] fest und klicke mit der linken Maustaste auf die Titelsumme. Mit der rechten Maustaste rufe ich dann wieder das Kontextmenü auf und kopiere die Positionen. Anschließend navigiere ich wieder ans Dokumentenende und füge den kopierten Titel ein. Nun noch Titelüberschrift und fertig ist auch dieser Titel.

Es versteht sich wohl von selbst, dass man auch eine einzelne Position kopieren und diese an beliebiger Stelle einfügen kann.

| b: bluesolution - tophandwerk [De                    |                                                                                                    | Ai                             | ngebot              |                           |                                                                                                    |           | - D X          |
|------------------------------------------------------|----------------------------------------------------------------------------------------------------|--------------------------------|---------------------|---------------------------|----------------------------------------------------------------------------------------------------|-----------|----------------|
| Datei Dokumente Stammdaten Module                    | Schnittstellen Extras                                                                                                    | Ansicht Dokument Po            | sitionen Bearbeiten |                           |                                                                                                    |           | × *            |
| Brucken     Dokumentexplorer                         | 2 5                                                                                                    | 63 5                           |                     | M Aufmaß                  |                                                                                                    |           |                |
| Speichern Schließen Zoom 125 % u                     | Datenimport Datenexport                                                                                                    | Umwandeln Teil-/Abschlags      | Dokument Dok        | umentlisten               |                                                                                                    |           |                |
| Angebot Ansicht                                      | Schnittstelle                                                                                                    | <ul> <li>rechnungen</li> </ul> | hinzufügen *        | Justz                     |                                                                                                    |           |                |
| Projekte × Angebot 21/00011 ×                        | Jerniterene                                                                                                    |                                | okument             | LUSUL                     |                                                                                                    |           |                |
| Sehr neehster Herr Weber, wir bedanken uns noc       | P                                                                                                    |                                |                     | a na an ann an an         |                                                                                                    |           | 1.0            |
|                                                      | Lunghummun                                                                                                    | ասիսություներությ              | եստովքութույնութով։ | ?                         | tional from the firm of the first of the first of the fir | 5         | 11114911111149 |
| Reihenhaussiedlung im Neubaugebiet Bergesblick       | 3.1                                                                                                    | 1.1 1,00 Stck                  | SYSTRON 2-29, 2     | 2-29kW, Öl, LOGON M       | 5.371,60                                                                                                    | 5.371,60  | ^              |
| a 🗠 1. Haus Nr. 25                                   | and the second second se                                                                                                    |                                | G1+Z1, ohne Pur     | npengruppe                |                                                                                                    |           |                |
| # 🗠 1.1. Heizkessel                                  | 3.1                                                                                                    | 1.2 1,00 Stck                  | Anschlussgruppe     | DN25 VR                   | 219,70                                                                                                    | 219,70    |                |
| < 1.1.1 SYSTRON 2-29, 22-29kW, Öl, LOGO              |                                                                                                    |                                | für SYSTRON/UN      | ION                       |                                                                                                    |           |                |
| < 1.1.2 Anschlussgruppe DN25 VR für SYST             |                                                                                                    | Summe 3.1.                     | Heizkessel          |                           |                                                                                                    | 5.591,30  |                |
| Σ Summe 1.1. Heizkessel                              | 3.4                                                                                                    | 2. Zubehor He                  | izungkessel         |                           |                                                                                                    |           |                |
| a < 1.2. Zubehör Heizungkessel                       | 3.2                                                                                                    | 2.1. Pumpen                    | on the strangests   | 5757FL 2                  | 10202                                                                                                    | 10020020  |                |
| a- 🗠 1.2.1. Pumpen                                   | 3.2                                                                                                    | 2.1.1 1,00 Stck                | Verteiler VT3 für   | 3 Heizkreise              | 412,10                                                                                                    | 412,10    |                |
| 🚸 1.2.1.1 Verteiler VT3 für 3 Heizkreise P           |                                                                                                    | 100 00-1                       | Pumpengruppe L      | Joizlandia HK DND5 40     | 356.30                                                                                                    | 256.20    |                |
| 1.2.1.2 Pumpengruppe Heizkreis HK                    | 32                                                                                                    | 2.1.2 1,00 Stck                | mit Umwälzeum       | 1eizkreis HK DIN25-40     | 356,20                                                                                                    | 356,20    |                |
| 🔹 1.2.1.3 Pumpengruppe Mischerkreis                  |                                                                                                    | 1 2 1 00 St-k                  | Dumpoparuppo A      | Aischorlarois MK2 DNDE 60 | 900.90                                                                                                    | 900 90    |                |
| ∑ Summe 1.2.1. Untertitel                            | 52                                                                                                    | 2.1.5 1,00 SICK                | mit Umwälzpum       | ne LIPS 25-60             | 000,00                                                                                                    | 000,00    |                |
| a < 1.2.2. Heizkreise                                | (A)                                                                                                    | Summe 3.2.1                    | 1. Pumpen           | 0.01020.00                |                                                                                                    | 1,569,10  |                |
| 🔹 1.2.2.1 Kabelset Heizkreis 1 (HK1) m               | <b>10</b> 33                                                                                                    | 2.2. Heizkreise                |                     |                           |                                                                                                    |           |                |
| 1.2.2.2 Kabelset Mischerkreis 1 (MK1)                | 32                                                                                                    | 2.2.1 1.00 Stck                | Kabelset Heizkrei   | s 1 (HK1) m. Wielandst.   | 33.54                                                                                                    | 33.54     |                |
| 1.2.2.3 Kabelset Heizkreis 1 (BK) m. W               |                                                                                                    | 1,00 5,00                      | für STRATON/SY      | STRON/UNON/VARION         | 00,01                                                                                                    | 55,51     |                |
| 1.2.2.4 Membran-Ausdehnungsgefä                      | 3.2                                                                                                    | 2.2.2 1,00 Stck                | Kabelset Mischer    | kreis 1 (MK1) m.Wiel.St.  | 95,55                                                                                                    | 95,55     |                |
| 2. Summe 1.2.2. Untertitel                           | 5503                                                                                                    |                                | für SYSTRON/UN      | ION/VARION                |                                                                                                    |           |                |
| <ol> <li>Summe 1.2. Zubehör Heizungkessel</li> </ol> | 3.2                                                                                                    | 2.2.3 1,00 Stck                | Kabelset Heizkrei   | s 1 (BK) m. Wielandst.    | 43,81                                                                                                    | 43,81     |                |
| 1.2.1.VICTRON 400C EZM Warravinhalt 29               |                                                                                                    |                                | für SYSTRON/UN      | ION/VARION                |                                                                                                    |           |                |
| 1.3.2 Montanezeit Solanuarmwassersneir               | 3.2                                                                                                    | 2.2.4 1,00 Stck                | Membran-Ausde       | hnungsgefäß 50l           | 91,52                                                                                                    | 91,52     |                |
| Summe 1.3. Solarwarmwasserspeicher                   |                                                                                                    |                                | fur Standmontag     | e                         |                                                                                                    | 261.12    |                |
| Σ Summe 1. Haus Nr. 1                                |                                                                                                    | Summe 3.2.                     | Z. Heizkreise       |                           |                                                                                                    | 264,42    |                |
| a 🗠 2. Haus Nr. 25a                                  |                                                                                                    | Summe 3.2.                     | Zubenor Heizungi    | kessei                    |                                                                                                    | 1.833,52  |                |
| a 🗠 2.1. Heizkessel                                  | 3.:                                                                                                    | 3. Solarwariin                 | wasserspeicher      |                           |                                                                                                    |           |                |
| 🔦 2.1.1 SYSTRON 2-37, 29-37kW, Öl, LOGO              | 5.5                                                                                                    | 3.1 1,00 Stck                  | VISTRON 400C.E      | Ltr. Mohrzwockspoicher    | 2.336,10                                                                                                    | 2.336,10  |                |
| 🔺 2.1.2 Anschlussgruppe DN25 VR für SYST             | 33                                                                                                    | 10.00 STD                      | Montagezeit Sola    | anvarmwassersneicher      | 34.00                                                                                                    | 340.00    |                |
| Σ Summe 2.1. Heizkessel                              |                                                                                                    | Summe 3 3                      | Solanwarmwassen     | peicher                   | 54,00                                                                                                    | 2 676 10  |                |
| x 🗠 2.2. Zubehör Heizungkessel                       |                                                                                                    | Summe 3 H                      | aus Nr. 1           |                           |                                                                                                    | 10,100 92 |                |
| + 🤟 2.2.1. Pumpen                                    |                                                                                                    | Juline J. H                    |                     |                           |                                                                                                    |           |                |
| 2.2.2. Heizkreise                                    |                                                                                                    | Nettosumm                      | e                   |                           |                                                                                                    | 32.704,12 |                |
| Summe 2.2. Zubehör Heizungkessel                     | Processor       Processor       Processor |                                |                     |                           |                                                                                                    |           |                |
| a 🤟 2.3. Solarwarmwasserspeicher                     |                                                                                                    |                                |                     |                           |                                                                                                    | 90        |                |
| 2.3.1 VISTRON 500C.ERM Wasserinhalt 48               |                                                                                                    |                                |                     |                           |                                                                                                    |           |                |
| 1 2.3.2 Montagezeit Solarwarmwasserspeic             |                                                                                                    | THE                            | SI AN INCOM         | in a la sife              |                                                                                                    |           |                |
| ∑ Summe 2.3, Solarwarmwasserspeicher                 |                                                                                                    |                                | anne                | rschritt                  | Und                                                                                                    |           |                |
| <ol> <li>Summe 2. Haus Nr. 25a</li> </ol>            |                                                                                                    |                                |                     |                           | anna                                                                                                    |           | 2/01234        |
| s. Haus Nr. 25                                       |                                                                                                    | The                            |                     |                           | and the second second                                                                                                    |           |                |
| 2.2.7uhehär Mahunakarral                             |                                                                                                    | ITEL                           | SUM                 | ne anoa                   | isser                                                                                                    |           |                |
| S. 200entri Hezungkesser<br>3.3 Solanwarmwarraichar  |                                                                                                    | I RON                          |                     | no anpo                   |                                                                                                    |           |                |
| Summe 3. Haus Nr. 1                                  |                                                                                                    |                                |                     |                           |                                                                                                    |           |                |
| Σ Abschlußblock                                      |                                                                                                    |                                |                     |                           |                                                                                                    | CB        |                |
| Wir hoffen, dass Ihnen unser Angebot zusagt. Fü.     |                                                                                                    | ПСІЭЭН                         |                     | UIIIDH                    | kima 🗾                                                                                                    | EXPERT    | ų -            |
| Seite 3/4 Seindert                                   | Bodsumme N                                                                                                    | etto: 32.704.12 MwSH 6.2       | 13.78 Brutter 38.4  | 17.90                     |                                                                                                    |           |                |
|                                                      | 10                                                                                                    | ATTACK OF                      | a a tot of birts    |                           |                                                                                                    |           |                |

Abbildung 6.8 - Titel anpassen

Sicherlich ist Ihnen auch aufgefallen, dass die eingefügten Positionen automatisch neue Positionsnummern erhalten haben. Das liegt an meinen Voreinstellungen.

## 9 Quellen um Positionen in ein Angebot einzufügen

blue:solution - tophandwerk

T

blue:solution – smarthandwerk

TopKontor Handwerk

L

Falls das bei Ihnen anders sein sollte, können Sie das Verhalten in den Dokumenteneinstellungen (Abb. 6.9) für das aktuelle Dokument umstellen.

|                                                  |                                                                                                    | Angebot                                                                                                    |                       |                                                      |                                                                  |                                                                                                    | blue:solu                       |
|--------------------------------------------------|----------------------------------------------------------------------------------------------------|----------------------------------------------------------------------------------------------------|-----------------------|------------------------------------------------------|------------------------------------------------------------------|----------------------------------------------------------------------------------------------------|---------------------------------|
| Ansicht                                          | Dokument                                                                                                    | Positionen                                                                                                    | Bearbeiten            |                                                      |                                                                  |                                                                                                    |                                 |
| 10 V<br><sup>2</sup> X <sub>2</sub><br>/eitere • | Artikel Leistung                                                                                                    | Lohn Koste                                                                                                    | enarten<br>Position h | telüberschrift<br>ntertitel<br>telsumme<br>inzufügen | <b>D</b><br>Abschluss<br>entfernen                               | % Zu-/Abschlag<br>➡ Weitere Zeilen<br>È Einfügen •                                                                                                    | Dokument<br>Einstellungen<br>Wi |
|                                                  |                                                                                                    |                                                                                                    |                       |                                                      | ī                                                                | unu kun kun                                                                                                    | 1 2 3.                          |
| nstellungen f                                    | ür das aktuelle <sup>j</sup>                                                                                                    | Dokument                                                                                                    |                       |                                                      |                                                                  | and a second second sec |                                 |
| Übernehmen                                       | 🗙 Abbrechen                                                                                                    |                                                                                                    |                       |                                                      |                                                                  |                                                                                                    |                                 |
| Allgemein                                        | Zusätzlich Adr                                                                                                    | esse 2. Adress                                                                                                    | e Drucker             | D Bemerkung                                          | Darstellun                                                       | a (1) Rohstoffe                                                                                                    |                                 |
| - Optionen fü                                    | Ir Positionsnumn<br>Itische Positionsn<br>zahl 1                                                                                                    | ummerierung                                                                                                    | 1 ~                   | Anzei<br>Mi<br>Ind                                   | ge der Lohnze<br>nuten [ME =<br>dustriestd. (11<br>ge der Lohnze | iiten in Lohnpositione<br>min.]<br>0 Min. = 1,83) [ME = 1<br>iiten in Leistungsstück                                                                                                    | nSTD.]<br>:listen               |
| Positione                                        | n                                                                                                    | al a como                                                                                                    | -                     |                                                      | nuten [ME =<br>dustriestd. (11                                   | min.]<br>0 Min. = 1,83) [ME = 1                                                                                                    | STD.]                           |
| Stellenanz                                       | ahi 1                                                                                                    | C Schrittweite                                                                                                    | 1 V                   | Stück                                                | listenposition<br>le ausblenden                                  | en                                                                                                    |                                 |
| Dokumentsta                                      | tus<br>Provisionsabrechr                                                                                                    | "In Arbeit<br>ung <keine td="" zu<=""><td>uordnung&gt;</td><td></td><td>n Unterleistur<br/>le anzeigen</td><td>igen ausblenden</td><td></td></keine> | uordnung>             |                                                      | n Unterleistur<br>le anzeigen                                    | igen ausblenden                                                                                                    |                                 |
| Vertreter für P                                  | The Frank Frank Fr | -                                                                                                    |                       |                                                      |                                                                  |                                                                                                    |                                 |

Abbildung 6.9 – Dokument Einstellungen - Positionsnummerierung

Möchten Sie das generell anders einstellen, so lässt sich das in den Programmeinstellungen unter Datei -

| Einstellungen                                                                                                    |                                                                                                    |                                                                                                    | Einstenungen            |
|----------------------------------------------------------------------------------------------------|----------------------------------------------------------------------------------------------------|----------------------------------------------------------------------------------------------------|-------------------------|
| 🗸 Speichern 🗙 Abbrechen 📄 Erweiterte E                                                                                                    | instellungen <del>*</del>                                                                                                    |                                                                                                    | entsprechend vorbeleger |
| Betriebsdaten  Anschriftsfeld - Auftragsbearbeitung  Vorschlagswerte  Dokumente  Dokumenttitel  Nummernkreise  Formulare / Vor- und Nachtexte                                                                                                    | Formatierung       Darstellungseinstellungen         Alternativ- und Bedarfspositionen                                                                             | Darstellungsgröße<br>Entsprechend der Fens<br>Feste Vergrößerung (Zo                                                                                                    | (Abb. 6.10).            |
| Standardtexte Positionen     Standardtexte Summenfuß     Freie Felder für Formulareditor     Finstellungen für Dokumentlisten     Darstellungseinstellungen     Aktualisierungseinstellungen     Druckereinstellungen     EMaileinstellungen     Freier Beleg | Positionsnummerierung<br>automatische Positionsnummerierung<br>Titel<br>Stellenanzahl 1 \$ Schrittweite 1 \$<br>Positionen<br>Stellenanzahl 1 \$ Schrittweite 1 \$ | <ul> <li>Mengendarstellung</li> <li>Dezimalstellen bei Menger</li> <li>Zeige Dezimalstellen ir</li> <li>Mengeneinheiten sind</li> <li>Nachkommastellen bei Pri</li> <li>Bei Artikeln Einzelpreis</li> <li>2</li> <li>xachkommaste</li> </ul> |                         |
| Kalkulation     Währung     Schnittstellen     Eimenkalender                                                                                                    | Nachkommastellen des Steuersatzes                                                                                                    |                                                                                                    |                         |

Abbildung 6.10 - Einstellungen - Positionsnummerierung

I

blue:solution - smarthandwerk

**TopKontor Handwerk** 

L

Über die gezeigte Funktionalität können Sie die Positionen aber nicht nur kopieren, sondern auch verschieben. Das Vorgehen ist prinzipiell das gleiche. Anstelle von **Position kopieren** ist dann lediglich **Position ausschneiden** (Abb. 6.11) zu wählen.

| b: blue:solution - tophandwerk [Demomandant SHK] |                                | An                          | gebot                                   |                                           |                           | - O X                   |
|--------------------------------------------------|--------------------------------|-----------------------------|-----------------------------------------|-------------------------------------------|---------------------------|-------------------------|
| Datei Dokumente Stammdaten Module Schnittstellen | Extras Ansicht                 | Dokument Pos                | itionen Bearbeiten                      |                                           |                           | 🧕 🗸                     |
| 🖾 Drucken 🎽 🔏 Ausschneiden                       | * *                            | 者 🥵 Leistung                | Titelüberschrift                        | ∑ % Zu-/Abschlag                          | • 🐴 📄 Schneller           | rfassung 🖄 🐰            |
| Sneichem Senden an Einfligen FK Ц -              | ₿ x² x₂                        | Artikel 1 Lohn              | E) Untertitel                           | Abschluss                                 | 1 • 🔄 👘 Konditio          | nen Einfünen            |
| 🗙 Schließen 🗰 🗶 Löschen                          | 🖉 Weitere 🔹                    | • 💦 Kostenarte              | n 🔹 🛄 Titelsumme                        | entfernen 🖹 Einfügen 🔹                    | Einstellungen 📄 Kalkulati | on X                    |
| Angebot Zwischenablage Forma                     | tierung                        |                             | Position hinzufüg                       | en                                        | Weiteres                  | Handwerk Zwischenablage |
| Angebot 21/00011 ×                               |                                |                             |                                         |                                           |                           |                         |
| Sehr geehrter Herr Weber, wir bedanken uns noc   | tunun tun linn<br>D            | mu ≩onnul≩nunul∦.<br>¢      |                                         | 4                                         | A4 A                      | 5                       |
| Reihenhaussiedlung im Neubaugebiet Bergesblick   |                                |                             | Übertrag                                |                                           |                           | 40.349,68               |
| ▶ 🗠 1. Haus Nr. 25                               |                                |                             | G1+Z1, ohne Pum                         | pengruppe                                 |                           |                         |
| 🕨 < 2. Haus Nr. 25a                              | 4.1.2                          | 1,00 Stck                   | Anschlussgruppe I                       | DN25 VR                                   | 219,70                    | 219,70                  |
| A 3. Haus Nr. 27                                 | 412                            | 1 00 Stek                   | Kabolsot Mischork                       | rois 1 (MK1) m Wiol St                    | 05 55                     | 05.55                   |
| a 🗠 4. Haus Nr. 27a                              | 4.1.5                          | 1,00 SICK                   | für SYSTRON/UNO                         | N/VARION                                  | 33,33                     | 53,33                   |
| <ul> <li>4.1. Heizkessel</li> </ul>              |                                | Summe 4.1. H                | leizkessel                              |                                           |                           | 7.960.81                |
| <ul> <li>4.2. Zubehör Heizungkessel</li> </ul>   | 4.2.                           | Zubehör Hei                 | zungkessel                              |                                           |                           |                         |
| 4.3. Solarwaimwasserspeicner                     | 4.2.1.                         | Pumpen                      | 070                                     |                                           |                           |                         |
| 4.3.2 Montagezeit Solarwarmwassersneic           | 4.2.1.1                        | 1,00 Stck                   | Verteiler VT3 für 3                     | Heizkreise                                | 412,10                    | 412,10                  |
| 4.3.3 Anschlussaruppe DN25 VR für SYST.          | 90000310000                    |                             | Pumpengruppe D                          | N25                                       |                           | AND BASE                |
| 4.3.4 Verteiler VT3 für 3 Heizkreise Pumpe       | 4.2.1.2                        | 1,00 Stck                   | Pumpengruppe H<br>mit Umwälzpump        | eizkreis HK DN25-60<br>e UPS 25-60        | 362,70                    | 362,70                  |
| E Summe 4.3. Solarwarmwarcesroeicher             | 4.2.1.3                        | 1,00 Stck                   | Pumpengruppe M<br>mit Umwälzpump        | ischerkreis MK3 DN25-6<br>e UPS 25-60     | 60 800,80                 | 800,80                  |
| S Abschlußblock                                  | c                              | Summe 4.2.1                 | . Pumpen                                |                                           |                           | 1.575,60                |
| B Wir hoffen dass Ihren unser Ang                | 4.2.2.                         | Heizkreise                  |                                         |                                           |                           | 2004                    |
| × Löschen Umsch+Strg+Er                          | ff 4.2.2.1                     | 1,00 Stck                   | Kabelset Heizkreis<br>für STRATON/SYS   | 1 (HK1) m. Wielandst.<br>FRON/UNON/VARION | 33,54                     | 33,54                   |
| 20 Explorer neu aufbauen                         | 4.2.2.2                        | 1,00 Stck                   | Kabelset Mischerk<br>für SYSTRON/UNG    | reis 1 (MK1) m.Wiel.St.<br>DN/VARION      | 95,55                     | 95,55                   |
|                                                  | 4.2.2.3                        | 1,00 Stck                   | Kabelset Heizkreis<br>für SYSTRON/UNG   | 1 (BK) m. Wielandst.<br>N/VARION          | 43,81                     | 43,81                   |
|                                                  | 4.2.2.4                        | 1,00 Stck                   | Membran-Ausdeh<br>für Standmontage      | nungsgefäß 50l                            | 91,52                     | 91,52                   |
|                                                  |                                | Summe 4.2.2                 | . Heizkreise                            |                                           |                           | 264,42                  |
| Markiaran                                        |                                | Summe 4.2. 2                | ubehör Heizungk                         | essel                                     |                           | 1.840,02                |
|                                                  | 4.3.                           | Solarwarmw                  | asserspeicher                           |                                           |                           |                         |
|                                                  | 4.3.1                          | 1,00 Stück                  | VISTRON 500C.ER<br>Wasserinhalt 480     | M<br>tr., Mehrzweckspeicher               | 2.457,00                  | 2.457,00                |
|                                                  | 4.3.2                          | 10,00 STD.                  | Montagezeit Sola                        | warmwasserspeicher                        | 34,00                     | 340,00                  |
|                                                  | 4.3.3                          | 1,00 Stck                   | Anschlussgruppe I<br>für SYSTRON/UNG    | DN25 VR<br>DN                             | 219,70                    | 219,70                  |
|                                                  | 4.3.4                          | 1,00 Stck                   | Verteiler VT3 für 3<br>Pumpengruppe D   | Heizkreise<br>N25                         | 412,10                    | 412,10                  |
|                                                  | 4.3.5                          | 1,00 Stck                   | Kabelset Heizkreis<br>für SYSTRON/UNG   | 1 (BK) m. Wielandst.<br>DN/VARION         | 43,81                     | 43,81                   |
|                                                  |                                | Summe 4.3. S                | olarwarmwassers                         | peicher                                   |                           | 3.472,61                |
|                                                  |                                | Summe 4. Ha                 | us Nr. 27a                              |                                           |                           | 13.273,44               |
|                                                  | _                              | Nettosumme                  |                                         |                                           |                           | 45,977 56               |
|                                                  |                                | Umsatzsteuer                |                                         |                                           | 19%                       | 8,735,74                |
|                                                  |                                | 51115442760461              |                                         |                                           | .5 / 5                    |                         |
|                                                  | Heissmann                      | SmbH                        | 1                                       | i                                         |                           |                         |
|                                                  | Geschäftsführ                  | er                          | 10045.0                                 |                                           | 6 L 01                    | 100 100 100             |
|                                                  | Willi Wasserm<br>Breito Straßo | ann T 05971/<br>10 E 05071/ | 12345-0 mail@heiss<br>12345-0 www.boice | mann.de<br>mann do                        | Sparkasse Rheine          | HRB 123456              |
| Seste 4 / 5 🛞 Blocksumme                         | Netto: 45.9                    | 77,56 MWSt: 8.73            | 5,74 Brutto: 54.71                      | 3,30                                      |                           |                         |

Abbildung 6.11 - Positionen ausschneiden

## 9 Quellen um Positionen in ein Angebot einzufügen

blue:solution – tophandwerk

blue:solution - smarthandwerk

TopKontor Handwerk

Das Ergebnis sieht dann so aus wie in Abbildung 57. Der komplette

Solarwarmwasserspeicher ist nun nach dem Untertitel 4.1 Heizkessel angeordnet. Da in meinem Beispiel

zumindest wenn die automatische

Positionsnummerierung

die automatische Positionsnummerierung eingeschaltet ist, werden die Positionen auch neu durchnummeriert. Aus Untertitel

4.3 wird Untertitel 4.2. Natürlich muss auch der ursprüngliche Untertitel 4.2 Zubehör Heizungkessel, welchen ich gar nicht angefasst habe, neu nummeriert werden. Das machen blue:solution - tophandwerk und blue:solution – smarthandwerk natürlich auch automatisch,

Untertitel 4.3

Anschließend klicken Sie mit der rechten Maustaste auf die Position, nach der die ausgeschnittenen Positionen eingefügt werden sollen (Abb. 6.12). Im Kontextmenü klicken Sie dann mit Links auf Positionen einfügen. Alternativ können Sie die ausgeschnittenen Positionen auch wieder mit der Tastenkombination [Umsch]+[Strg]+[V] einfügen.

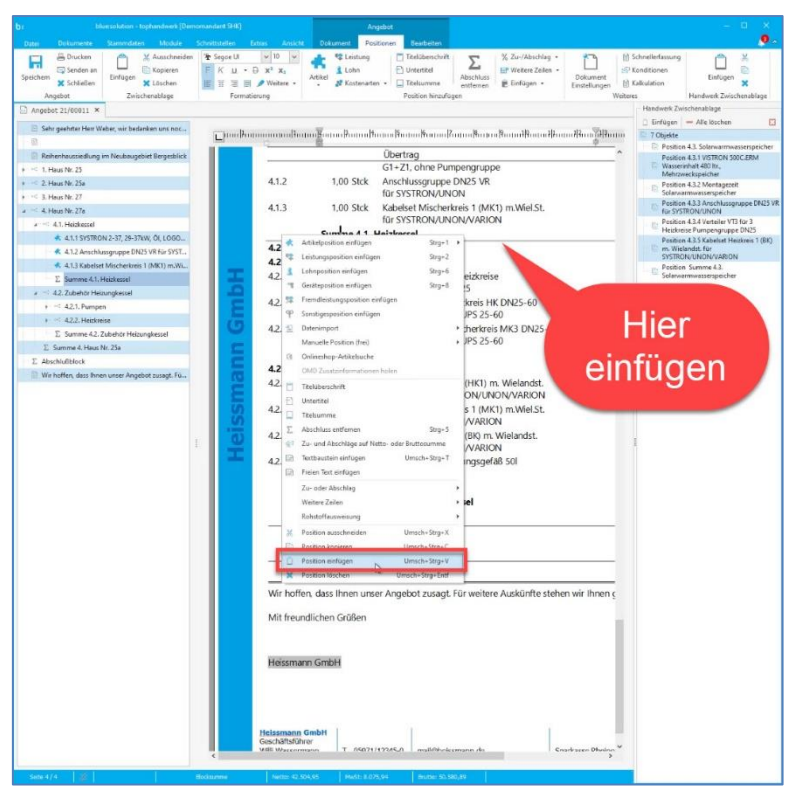

L

Abbildung 6.12 - Positionen einfügen

| stati Dotumente Stemmdaten Moskule Scheibtide<br>G Drucken<br>Scheiden an<br>Sichliefen ¥ Löschen # 25<br>Sichliefen ¥ Löschen # 25<br>Sichliefen ¥ Löschen ¥ Löschen | len Edza Anskie<br>ceUl v 10 v<br>⊥ - D x <sup>2</sup> x <sub>3</sub> | Artikel                                  | itionen Bezebeiten                 | Abschluss                 | % Zu-/Abschlag •           | Dekument                            | 1월 Schneller<br>1월 Kondition<br>위 Kalkulatio | lessung<br>ien Ei    | infügen ×     |
|----------------------------------------------------------------------------------------------------|-----------------------------------------------------------------------|------------------------------------------|------------------------------------|---------------------------|----------------------------|-------------------------------------|----------------------------------------------|----------------------|---------------|
| Angebot Zwischenablage                                                                                                    | Formatierung                                                          |                                          | Position hinzuf                    | ügen                      |                            | V                                   | Veiteres                                     | Handere              | rk Zwischenat |
| Angebot 21/00011 ×                                                                                                    |                                                                       |                                          |                                    |                           |                            |                                     |                                              |                      |               |
| 📃 Sehr geehrter Herr Weber, wir bedarken uns noc                                                                                                    |                                                                       |                                          |                                    | 7                         |                            |                                     | 14                                           |                      |               |
| 8                                                                                                    | -                                                                     | \$                                       |                                    |                           |                            | \$                                  | 1                                            | 0                    |               |
| Reihenhaussiedlung im Neubaugebiet Bergesblick                                                                                                    |                                                                       |                                          | Übertrag                           |                           |                            |                                     |                                              | 40.349,68            |               |
| < 1. Haus Nr. 25                                                                                                    | 14.0                                                                  | 1 00 01 1                                | G1+Z1, ohne Pu                     | mpengrupp                 | ie.                        |                                     |                                              | 040.70               |               |
| 2. Haus Nr. 25a                                                                                                    | 4.1.2                                                                 | 1,00 Stck                                | Anschlussgrupp                     | DN25 VR                   |                            |                                     | 219,70                                       | 219,70               |               |
| < 3. Heus Nr. 27                                                                                                    | 413                                                                   | 1 00 Stek                                | Kabelset Mische                    | denois 1/MAK              | 1) m Weal St               |                                     | 95.55                                        | 05.55                |               |
| 4. Heurs Nr. 27a                                                                                                    | 4.1.5                                                                 | 1,00 300                                 | für SYSTRON/UN                     | JON/VARIC                 | N                          |                                     | 33,33                                        | 33,33                |               |
| A 1. Heckestel                                                                                                    |                                                                       | Summe 4.1. H                             | Heizkessel                         |                           |                            |                                     |                                              | 7,960.81             |               |
| 4.4.1.1 SYSTRON 2-37, 29-37kW, OL LOGO                                                                                                    | 4.2.                                                                  | Solarwarmw                               | asserspeicher                      |                           |                            |                                     |                                              | 113.99.91            |               |
| <ul> <li>4.1.2 Aeschlussgruppe UN25 VR für SYS1</li> </ul>                                                                                                    | 42.1                                                                  | 1.00 Stück                               | VISTRON 500C.E                     | RM                        |                            | 2                                   | 457.00                                       | 2.457.00             |               |
| <ul> <li>4.1.3 Kabelset Mischerores 1 (Mk1) m.Wu.</li> </ul>                                                                                                    | T                                                                     |                                          | Wasserinhalt 48                    | ) Itr., Mehrz             | weckspeicher               |                                     |                                              |                      |               |
| 2. Summe 4.1. Hebkessel                                                                                                    | 42.2                                                                  | 10,00 STD.                               | Montagezeit Sol                    | arwarmwas                 | serspeicher                |                                     | 34,00                                        | 340,00               |               |
| Hier eingefügt                                                                                                    | 42.3                                                                  | 1,00 Stck                                | Anschlussgrupp<br>für SYSTRON/U?   | DN25 VR                   |                            |                                     | 219,70                                       | 219,70               |               |
| The engelage                                                                                                    | 42.4                                                                  | 1,00 Stck                                | Verteiler VT3 für<br>Pumpengruppe  | 3 Heizkreis<br>DN25       | e                          |                                     | 412,10                                       | 412,10               |               |
| 4 425 Kebelset Heizkreis 1 (BK) m. Wielen                                                                                                    | 42.5                                                                  | 1,00 Stck                                | Kabelset Heizkre<br>für SYSTRON/U! | is 1 (BK) m.<br>JON/VARIC | Wielandst.<br>N            |                                     | 43,81                                        | 43,81                |               |
| 2. Summe 4.2. Solarwarmwasserspeicher                                                                                                    |                                                                       | Summe 4.2. 5                             | Solarwarmwasser                    | speicher                  |                            |                                     |                                              | 3.472,61             |               |
| 2 N K.S. Zubenor Hebungkeiser                                                                                                    | 4.3.                                                                  | Zubenor He                               | zungkessei                         |                           |                            |                                     |                                              |                      | -             |
| + 4.3.1. Pumpen                                                                                                    | 4.3.1.                                                                | Pumpen                                   |                                    |                           |                            |                                     |                                              |                      |               |
| E. Summe 4.3. Zubehör Heizungkessel                                                                                                    | 43.1.1                                                                | 1,00 Stck                                | Verteiler VT3 für<br>Pumpengruppe  | 3 Heizkreis<br>DN25       | e                          |                                     | 412,10                                       | 412,10               | τ.            |
| 2. Summe 4. Haus Nr. 23a 1<br>2. Abschlufblock                                                                                                    | 4.3.1.2                                                               | 1,00 Stck                                | Pumpengruppe<br>mit Umwälzpum      | Heizkreis H<br>pe UPS 25- | K DN25-60<br>60            |                                     | 362,70                                       | 362,70               | 1             |
| Wir hoffen, dess ihnen unser Angebot zusegt. Fü                                                                                                    | 4.3.1.3                                                               | 1,00 Stck                                | Pumpengruppe<br>mit Umwälzpum      | Mischerkrei<br>pe UPS 25- | s MK3 DN25-60<br>60        |                                     | 800,80                                       | 800,80               |               |
|                                                                                                    |                                                                       | Summe 4.3.1                              | . Pumpen                           |                           |                            |                                     |                                              | 1.575,60             |               |
|                                                                                                    | 4.3.2.                                                                | Heizkreise                               |                                    |                           |                            |                                     |                                              |                      |               |
|                                                                                                    | 4.3.2.1                                                               | 1,00 Stck                                | Kabelset Heizkre<br>für STRATON/SY | is 1 (HK1) n<br>STRON/UN  | n Wielandst.<br>ION/VARION |                                     | 33,54                                        | 33,54                |               |
|                                                                                                    | 4.3.2.2                                                               | 1,00 Stck                                | Kabelset Mische<br>für SYSTRON/U!  | rkreis 1 (MK<br>JON/VARIC | :1) m.Wiel.St.<br>N        |                                     | 95,55                                        | 95,55                |               |
|                                                                                                    | 4.3.2.3                                                               | 1,00 Stck                                | Kabelset Heizkre<br>für SYSTRON/U! | is 1 (BK) m.<br>JON/VARIC | Wielandst.<br>N            |                                     | 43,81                                        | 43,81                |               |
|                                                                                                    | 4.3.2.4                                                               | 1,00 Stck                                | Membran-Ausde<br>für Standmontag   | ehnungsgef<br>Je          | aß 501                     |                                     | 91,52                                        | 91,52                |               |
| Llior                                                                                                    |                                                                       | Summe 4.3.2                              | . Heizkreise                       |                           |                            |                                     |                                              | 264,42               |               |
| Hier                                                                                                    |                                                                       | Summe 4.3. 2                             | ubehör Heizung                     | kessel                    |                            |                                     |                                              | 1.840,02             |               |
| ausgeschnitten                                                                                                    |                                                                       | Summe 4. Ha                              | us Nr. 2/a                         |                           |                            |                                     |                                              | 15.2/5,44            | _             |
| ausgeschnitten                                                                                                    |                                                                       | Nettosumme<br>Umsatzsteuer               |                                    |                           |                            |                                     | 19 %                                         | 45.977,56<br>8735.74 |               |
| 1                                                                                                    | Heissmann G<br>Geschäftsführ<br>Will Wassern<br>Brote Strate 1        | mbH<br>Br<br>ann T 05971/<br>In E 05021/ | 12345-0 meil@hei                   | ssmønn.de                 | S                          | parkasse Rheine<br>Se zur nas non s | nn nn5 236 2                                 | HRB 12345            | б             |

Abbildung 6.13 - Nach dem Verschieben

eingeschaltet ist. Falls Sie die Positionsnummern lieber selbst eingeben möchten, müssen Sie nach dem Verschieben die Positionen auch selbst neu nummerieren.

Seite 6-8 ludwig-neukirchen.de 9 Quellen um Positionen in ein Angebot einzufügen